# 新型コロナワクチン接種を医療機関で受け付けていただく場合のマニュアル

コロナウイルスワクチン接種予約管理システムの操作方法を説明します。 注:ブラウザは必ず、Google Chromeをお使いください。それ以外のブラウザは未サポートとなります。

# 1. ログイン・ログアウト

(1) 「Google Chrome」を起動し、コロナウイルスワクチン接種予約管理システムのサイトへアクセスします。 職員コードとパスワードを入力し、「ログイン」をクリックします。

|            | <b>職員コード</b> ド         |
|------------|------------------------|
|            | <b>パスワード</b>           |
| Y Y        | <b>ログイン</b>            |
|            | パスワード変更 ▼              |
|            | 市<br>コロナウイルスワクチン接種予約管理 |
| () (B) (B) |                        |

(2) ログイン後、メニューが表示されます。ログイン直後は「会場受付」タブが選択されています。

| コロナウイルスワ | クチン接種子 | F約管理 |     |       |  |   | コールセンター 氷留 | 千太  |
|----------|--------|------|-----|-------|--|---|------------|-----|
| 会場受付     | 実績     | 予約枠  | 利用者 | データ管理 |  |   | ログフ        | アウト |
|          |        |      |     |       |  |   |            |     |
|          |        |      |     |       |  |   |            |     |
|          |        |      |     |       |  |   |            |     |
|          |        |      |     |       |  | 3 |            |     |
|          |        |      |     |       |  |   |            |     |
|          |        |      |     |       |  |   |            |     |
|          |        |      |     |       |  |   |            |     |
|          |        |      |     |       |  |   |            |     |
|          |        |      |     |       |  |   |            |     |
|          |        |      |     |       |  |   |            |     |
|          |        |      |     |       |  |   |            |     |
|          |        |      |     |       |  |   |            |     |
|          |        |      |     |       |  |   |            |     |
|          |        |      |     |       |  |   |            |     |
|          |        |      |     |       |  |   |            |     |
|          |        |      |     |       |  |   |            |     |
|          |        |      |     |       |  |   |            |     |
|          |        |      |     |       |  |   |            |     |

(3) ログアウトする場合は、画面右上の「ログアウト」をクリックします。

| コロナウイルス | フクチン接種子 | 予約管理 |     |       |  |            | コールセン | ター 氷四 エナ |
|---------|---------|------|-----|-------|--|------------|-------|----------|
| 会場受付    | 実績      | 予約枠  | 利用者 | データ管理 |  |            |       | ログアウト    |
|         |         |      |     |       |  |            |       |          |
|         |         |      |     |       |  |            |       |          |
|         |         |      |     |       |  | $\searrow$ |       |          |
|         |         |      |     |       |  |            |       |          |
|         |         |      |     |       |  |            |       |          |
|         |         |      |     |       |  |            |       |          |
|         |         |      |     |       |  |            |       |          |
|         |         |      |     |       |  |            |       |          |
|         |         |      |     |       |  |            |       |          |
|         |         |      |     |       |  |            |       |          |
|         |         |      |     |       |  |            |       |          |
|         |         |      |     |       |  |            |       |          |
|         |         |      |     |       |  |            |       |          |

(4) 正しくログアウトされますと、ログイン画面に戻ります。

|            | <b>職員コード</b> ド           |
|------------|--------------------------|
|            | <mark>パスワード</mark> パスワード |
| 9          | ログイン                     |
|            | パスワード変更 ▼                |
|            | 市<br>コロナウイルスワクチン接種予約管理   |
| () (B) (B) |                          |

# 2 利用者・予約対象者の管理

システムの利用には、利用者の情報を登録する必要があります。また、ワクチンの予約には、予約対象者の登録が必要になります。ここでは、利用者情報の登録から、予約対象者の登録までの操作を説明します。

## 利用者情報の登録

(5) ログイン後、メニューの「利用者」をクリックします。

| コロナウイルスワ:<br>会場受付 | ウチン接種子<br>実績 | →約管理<br>予約枠 | 利用者     | データ管理 |   |     |    |            | コールセンター | <ul><li>氷留 千太</li><li>ログアウト</li></ul> |
|-------------------|--------------|-------------|---------|-------|---|-----|----|------------|---------|---------------------------------------|
| 並び順               | 予約対          | 付象者カナ氏名>    | ・生年月日(降 | Q) ~  |   |     |    |            | 新規利     | 用者登録                                  |
| 氏名(カナ)            | ~            |             |         | 請求先   | * | 券番号 |    |            |         |                                       |
| 電話番号              |              | 利           | 用者コード   |       |   |     | 検索 | すべて<br>クリア |         |                                       |
|                   |              |             |         |       |   |     |    |            |         |                                       |
|                   |              |             |         |       |   |     |    |            |         |                                       |
|                   |              |             |         |       |   |     |    |            |         |                                       |
|                   |              |             |         |       |   |     |    |            |         |                                       |
|                   |              |             |         |       |   |     |    |            |         |                                       |
|                   |              |             |         |       |   |     |    |            |         |                                       |
|                   |              |             |         |       |   |     |    |            |         |                                       |
|                   |              |             |         |       |   |     |    |            |         |                                       |
|                   |              |             |         |       |   |     |    |            |         |                                       |
|                   |              |             |         |       |   |     |    |            |         |                                       |
|                   |              |             |         |       |   |     |    |            |         |                                       |

## (6) 利用者画面が表示されるので、「新規利用者登録」をクリックします。

| コロナウイルスワ | クチン接種 | 予約管理     |          |       |   |     |   |                            | コールセンター | 氷留 千太 |
|----------|-------|----------|----------|-------|---|-----|---|----------------------------|---------|-------|
|          | 実績    | 予約枠      | 利用者      | データ管理 |   |     |   |                            |         | ログアウト |
| 並び順      | 予約    | 対象者カナ氏名: | >生年月日(降) | 頁) ~  |   |     |   |                            | 新規利用    | 用者登録  |
| 氏名 (カナ)  | ~     |          |          | 請求先   | × | 券番号 |   |                            |         |       |
| 電話番号     |       | 利        | 用者コード    |       |   |     | I | 検索         すべ           クリ | て<br>ア  |       |
|          |       |          |          |       |   |     |   |                            |         |       |
|          |       |          |          |       |   |     |   |                            |         |       |
|          |       |          |          |       |   |     |   |                            |         |       |
|          |       |          |          |       |   |     |   |                            |         |       |
|          |       |          |          |       |   |     |   |                            |         |       |
|          |       |          |          |       |   |     |   |                            |         |       |
|          |       |          |          |       |   |     |   |                            |         |       |
|          |       |          |          |       |   |     |   |                            |         |       |
|          |       |          |          |       |   |     |   |                            |         |       |
|          |       |          |          |       |   |     |   |                            |         |       |

(7) 別画面で利用者情報の登録画面が表示されるので、医療機関の電話番号、氏名・漢字(医療機 関名漢字)、氏名(医療機関名カナ)を、入力し「登録」をクリックします。

| 利用者情報の登録     |   |
|--------------|---|
| 電話番号(ハイフン無し) |   |
| 03000009999  |   |
| 氏名(漢字)       |   |
| 富士通 次郎       |   |
| 氏名 (カナ)      |   |
| フジツウ ジロウ     |   |
| 登録           | 1 |
| 登録をキャンセル     |   |

(8) 正しく登録されると「登録が完了しました。」と表示されるので、「OK」をクリックします。

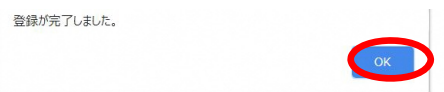

(9) 登録した利用者情報が表示されます。

| 並び順    | 予約対象者カナ日 | 氏名>生年月日(◎ | 筆順)  |          | 予約・         | 接種状況 | 予約・接種状況         |
|--------|----------|-----------|------|----------|-------------|------|-----------------|
| 氏名(カナ) | ~        |           | 請求兌  |          | 利用者情報       |      | 1.41 134171/106 |
| 電話番号   |          | 利用者コード    | 133  |          | 変更          | 退会   | 予約一覧            |
| 利用者    | 手続者氏名    | 予約対象      | 象者氏名 | 利用者コード   | 133         |      |                 |
| コード    | (カナ)     | (カナ)      |      | 電話番号     | 03000009999 |      | 予約が存在しません       |
| 133    | フジツウ ジロウ |           |      | メールアドレス  |             |      | 中建 哈            |
|        |          |           |      | 氏名(漢字)   | 富士通 次郎      |      | 天积一見            |
|        |          |           |      | 氏名(カナ)   | フジツウ ジロウ    |      | 接種実績が存在しません     |
|        |          |           |      | 利用状況     | 利用中         |      |                 |
|        |          |           |      |          | 予約対象者       |      |                 |
|        |          |           |      | 予約対象者が存在 | 主しません       |      |                 |
|        |          |           |      |          | 予約対象者の追加    |      |                 |

以上で利用者情報の登録作業は終了です。 続けて予約対象者の登録へと進みます。

## 予約対象者の登録

(10) 利用者管理画面において必要に応じて条件を入力し、「検索」をクリックします。

| コロナウイルスワク | クチン | 接種予約 | 管理     |          |       |   |     |    | コール        | センター 氷留 千丸 |
|-----------|-----|------|--------|----------|-------|---|-----|----|------------|------------|
| 会場受付      | 実績  | 績    | 予約枠    | 利用者      | データ管理 |   |     |    |            | ログアウト      |
| 並び順       |     | 予約対象 | 者カナ氏名: | >生年月日(降) | 順) ~  |   |     |    |            | 新規利用者登録    |
| 氏名(カナ)    | ~   | フジツウ | ジロウ    |          | 請求先   | * | 券番号 |    |            |            |
| 電話番号      |     |      | 利      | 用者コード    |       |   |     | 検索 | すべて<br>クリア |            |
|           |     |      |        |          |       |   |     |    |            |            |
|           |     |      |        |          |       |   |     |    |            |            |
|           |     |      |        |          |       |   |     |    |            |            |
|           |     |      |        |          |       |   |     |    |            |            |
|           |     |      |        |          |       |   |     |    |            |            |
|           |     |      |        |          |       |   |     |    |            |            |
|           |     |      |        |          |       |   |     |    |            |            |
|           |     |      |        |          |       |   |     |    |            |            |
|           |     |      |        |          |       |   |     |    |            |            |
|           |     |      |        |          |       |   |     |    |            |            |
|           |     |      |        |          |       |   |     |    |            |            |

利用者情報を登録した直後など、既に利用者の情報が表示されている場合は、(12)へお進みください。

## (11) 利用者コードの数字をクリックします。

| コロナウイルスワク<br>会場受付 | 7チン接種予約管理<br>実績 予約枠 利用者       | データ管理 |      |       |    | ٦.         | ールセンター 氷留 千太<br>ログアウト |
|-------------------|-------------------------------|-------|------|-------|----|------------|-----------------------|
| 並び順               | 予約対象者カナ氏名>生年月日(『              | 辛順) 🗸 |      |       |    |            | 新規利用者登録               |
| 氏名 (カナ)           | ✔ フジツウ ジロウ                    | 請求先   |      | ▼ 券番号 |    |            |                       |
| 電話番号              | 利用者コード                        |       |      |       | 検索 | すべて<br>クリア |                       |
| 利用者<br>コード        | 手続者氏名<br>(カナ)<br>(カナ)<br>(カナ) | 家者氏名  | 生年月日 | 住所    |    | 請求先<br>コード | 券番号                   |
| 133               | フジツウ ジロウ                      |       |      |       |    |            |                       |
|                   |                               |       |      |       |    |            |                       |
|                   |                               |       |      |       |    |            |                       |
|                   |                               |       |      |       |    |            |                       |
|                   |                               |       |      |       |    |            |                       |
|                   |                               |       |      |       |    |            |                       |
|                   |                               |       |      |       |    |            |                       |

### (12) 利用者情報の画面が表示されるので、「予約対象者の追加」をクリックします。

| コロナウイルスワ | クチン接種予約管理 |             |                  | コールセンター 氷留 千太 |
|----------|-----------|-------------|------------------|---------------|
| 会場受付     | 実績 予約     | 枠 利用者 データ   | マ管理              | ログアウト         |
| 並び順      | 予約対象者カナ   | 氏名>生年月日(降順) | 予約・接種状況          | 予約・接種状況       |
| 氏名(カナ)   | ~         | 請求失         | 利用者情報            |               |
| 電話番号     |           | 利用者コード 133  | 変更 退会            | 予約一覧          |
| 利用者      | 手続者氏名     | 予約対象者氏名     | 利用者コード 133       |               |
| 3-6      | (カナ)      | (カナ)        | 電話番号 0300009999  | 予約が存在しません     |
| 133      | フジツウ ジロウ  |             | メールアドレス          | 中纬 吃          |
|          |           |             | 氏名(漢字) 富士通 次郎    | 夫禎一見<br>[1]   |
|          |           |             | 氏名 (カナ) フジツウ ジロウ | 接種実績が存在しません   |
|          |           |             | 利用状況 利用中         |               |
|          |           |             | 予約対象者            |               |
|          |           |             | 予約対象者が存在しません     |               |
|          |           |             | 予約対象者の追加         |               |
|          |           |             |                  |               |
|          |           |             | •                |               |
|          |           |             |                  |               |
|          |           |             |                  |               |

1回の利用者登録で5人まで患者さんの新規登録が可能です。

医療機関1…1~5人

医療機関2…6~10人

医療機関3…11~15人

というように医療機関名を変更しながら患者さんの新規登録をお願いします。

(13) 画面右側に予約対象者の登録画面が表示されるので、必要な情報を入力し、「この内容で登録」 をクリックします。

| コロナウイルスワ | クチン接種子      | 予約管理   |           |      |          |             |      | コールセンター 氷留 千太                       |
|----------|-------------|--------|-----------|------|----------|-------------|------|-------------------------------------|
| 会場受付     | 実績          | 予約枠    | 利用者       | データ  | z管理      |             |      | ログアウト                               |
| 並び順      | 予約          | 対象者カナ氏 | 8名>生年月日(随 | 间()  |          | 予約・打        | 妾種状況 | 住所                                  |
| 氏名 (カナ)  | <b>~</b> フジ | ツウ ジロウ | 7         | 請求失  |          | 利用者情報       |      |                                     |
| 電話番号     |             |        | 利用者コード    |      |          |             |      | 郵便番号 住所補完                           |
| 利用者      | 手続者氏        | 名      | 予約対象      | 读者氏名 | 利用者コード   | 変更<br>133   | 退会   | 郵便番号が分からない方は、こちらから検索いただけ<br>ます。     |
| ⊐−K      | (カナ)        |        | (カナ)      |      | 電話番号     | 03000009999 |      | ※外部のWebサイトへ繋がります。                   |
| 133      | フジツウ        | ジロウ    |           |      | メールアドレス  |             |      | 動使 <b>备</b> 亏使 <u>条(日本</u> 郵便株式会社様) |
|          |             |        |           |      | 氏名(漢字)   | 富士通 次郎      |      | 都道府県名                               |
|          |             |        |           |      | 氏名(カナ)   | フジツウ ジロウ    |      | 市区町村名                               |
|          |             |        |           |      | 利用状況     | 利用中         |      | 町々 承払                               |
|          |             |        |           |      |          |             |      | 叫名、金地                               |
|          |             |        |           |      |          | 予約対象者       |      | 建物名                                 |
|          |             |        |           |      | 予約対象者が存在 | 至しません       |      |                                     |
|          |             |        |           |      |          | 予約対象者の追加    |      | この内容で登録                             |
|          |             |        |           |      |          |             |      | キャンセル                               |

## (14) 「登録されました。」と表示されると登録は完了です。

| コロナウイルスワ<br>会場受付 | クチン<br>実績 | ·接種予約管理<br>着 予約相 | ≌ 利用者     | データ | 管理      |            |       | コールセンター | 氷留 千太 |
|------------------|-----------|------------------|-----------|-----|---------|------------|-------|---------|-------|
| 並び順              |           | 予約対象者カナB         | 6名>生年月日(降 | 順)  |         | 予約         | ·接種状況 |         |       |
| 氏名(カナ)           | ~         | フジツウ ジロウ         | 5         | 請求労 |         | 利用者情報      |       |         |       |
| 電話番号             |           |                  | 利用者コード    |     |         | 変更         | 退会    |         |       |
| 利用者              | 手紛        | 诸氏名              | 予約対象      | 者氏名 | 利用者コード  | 133        |       |         |       |
| ⊐-F              | ()        | (ナ)              | (カナ)      |     | 電話番号    | 0300009999 |       |         |       |
| 133              | 7         | ジツウ ジロウ          |           |     | メールアドレス |            |       |         |       |
|                  |           |                  |           |     | 氏名(漢字)  | 富士通 次郎     |       |         |       |
|                  |           |                  |           |     | 氏名(カナ)  | フジツウ ジロウ   |       |         |       |
|                  |           |                  |           |     | 利用状況    | 利用中        |       |         |       |
|                  |           |                  |           |     |         |            |       |         |       |
|                  |           |                  |           |     |         |            | 新規予約  |         |       |
|                  |           |                  |           |     |         | 予約対象者      |       |         |       |
|                  |           |                  |           | <   | 🗸 🛱     | ilました      | ×     |         |       |
|                  |           |                  |           |     |         | 亦更         | 削除 *  |         |       |

複数名登録される場合は、手順(12)、(13)を繰り返します。

注: 複数名のご予約を一度に取りたい場合は、1人目を予約する前に、すべての予約対象者を登録してくだ さい。

# 3 接種予約処理

#### 接種予約

- 注:利用者情報と予約対象者の登録がお済みでないと、予約をお取りすることができません。 利用者情報の登録がお済みでない場合は、「0利用者情報の登録」及び「0予約対象者の登録」を、 予約対象者の登録がお済みでない場合は、「0予約対象者の登録」を操作した後に本操作を行ってください。
- (15) ログイン後、メニューの「利用者」をクリックします。

| 並び順         予約対象者カナ氏名>生年月日(降順)         新洗先         券番号           氏名(カナ)         請決先         券番号           電話番号         利用者コード         使素         すべて<br>クリア | ロナウイルスワクラ<br>会場受付 | テン接種予約<br>実績 | 予約枠    | 利用者      | データ管理 |       |    |            | コールセンター | - 氷留<br>ログフ |
|----------------------------------------------------------------------------------------------------|-------------------|--------------|--------|----------|-------|-------|----|------------|---------|-------------|
| 氏名 (カナ) <     請求先     券番号       電話番号     利用者コード     使用                                                                                                    | 並び順               | 予約対          | 象者カナ氏名 | 5>生年月日(降 | 间() ~ |       |    |            | 新規利     | 用者登録        |
| 電話番号 利用者コード                                                                                                    | 氏名(カナ)            | ×            |        |          | 請求先   | ▼ 券番号 |    |            |         |             |
|                                                                                                    | 電話番号              |              | 1      | 利用者コード   |       |       | 検索 | すべて<br>クリア |         |             |
|                                                                                                    |                   |              |        |          |       |       |    |            |         |             |
|                                                                                                    |                   |              |        |          |       |       |    |            |         |             |
|                                                                                                    |                   |              |        |          |       |       |    |            |         |             |
|                                                                                                    |                   |              |        |          |       |       |    |            |         |             |
|                                                                                                    |                   |              |        |          |       |       |    |            |         |             |
|                                                                                                    |                   |              |        |          |       |       |    |            |         |             |
|                                                                                                    |                   |              |        |          |       |       |    |            |         |             |
|                                                                                                    |                   |              |        |          |       |       |    |            |         |             |
|                                                                                                    |                   |              |        |          |       |       |    |            |         |             |
|                                                                                                    |                   |              |        |          |       |       |    |            |         |             |
|                                                                                                    |                   |              |        |          |       |       |    |            |         |             |
|                                                                                                    |                   |              |        |          |       |       |    |            |         |             |
|                                                                                                    |                   |              |        |          |       |       |    |            |         |             |
|                                                                                                    |                   |              |        |          |       |       |    |            |         |             |
|                                                                                                    |                   |              |        |          |       |       |    |            |         |             |
|                                                                                                    |                   |              |        |          |       |       |    |            |         |             |
|                                                                                                    |                   |              |        |          |       |       |    |            |         |             |
|                                                                                                    |                   |              |        |          |       |       |    |            |         |             |
|                                                                                                    |                   |              |        |          |       |       |    |            |         |             |
|                                                                                                    |                   |              |        |          |       |       |    |            |         |             |
|                                                                                                    |                   |              |        |          |       |       |    |            |         |             |
|                                                                                                    |                   |              |        |          |       |       |    |            |         |             |

| コナウイルスワジ<br>会場受付 | <sup>ク</sup> チン接種予<br>実績 | 約管理<br>予約枠 利用 | 者 データ管理 |       | コールセンター 氷<br>ロ |
|------------------|--------------------------|---------------|---------|-------|----------------|
| 並び順              | 予約対                      | 象者力ナ氏名>生年月日   | (降順) ~  |       | 新規利用者          |
| 氏名(カナ)           | ▼ フジッ                    | 허             | 請求先     | ▼ 券番号 |                |
| 電話番号             |                          | 利用者コー         | ۴ 📃     |       | 検索 すべて クリア     |
|                  |                          |               |         |       |                |
|                  |                          |               |         |       |                |
|                  |                          |               |         |       |                |
|                  |                          |               |         |       |                |
|                  |                          |               |         |       |                |
|                  |                          |               |         |       |                |
|                  |                          |               |         |       |                |
|                  |                          |               |         |       |                |
|                  |                          |               |         |       |                |
|                  |                          |               |         |       |                |
|                  |                          |               |         |       |                |

(16) 利用者画面が表示されるので、必要に応じて条件を入力し、「検索」をクリックします。

注:ここで利用者情報の登録がお済みでないと、検索結果に表示されませんので、「0利用者情報の登録」 及び「0予約対象者の登録」を先に実施してください。

#### (17) 表示された検索結果より、対象となる方の利用者コードの数字をクリックします。

| コロナウイルスワ | クチン接種予約管理     |              |            |           |                      |            | コールセンター 氷留 千太 |
|----------|---------------|--------------|------------|-----------|----------------------|------------|---------------|
| 会場受付     | 実績 予約枠        | * 利用者        | データ管理<br>- |           |                      |            | ログアウト         |
| 並び順      | 予約対象者カナ氏      | 名>生年月日(降     | (頁) ~      |           |                      |            | 新規利用者登録       |
| 氏名(カナ)   | ✓ フジツウ        |              | 請求先        |           | ▼ 券番号                |            |               |
| 電話番号     |               | 利用者コード       |            |           | 検索                   | すべて<br>クリア |               |
| 利用者      | 手続者氏名<br>(カナ) | 予約対象<br>(カナ) | 者氏名        | 生年月日      | 住所                   | 請求先<br>コード | 券番号           |
| 125      | フジツウ ハナコ      | フジツウ         | ハナコ        | 1980年1月1日 | 東京都港区1丁目5-2汐留シティセンター | 132080     | 111111113     |
| 123      | フジツウ タロウ      | フジツウ         | タロウ        | 1980年1月1日 | 東京都港区1丁目5-2汐留シティセンター | 132080     | 111111112     |
|          |               |              |            |           |                      |            |               |
|          |               |              |            |           |                      |            |               |
|          |               |              |            |           |                      |            |               |
|          |               |              |            |           |                      |            |               |
|          |               |              |            |           |                      |            |               |
|          |               |              |            |           |                      |            |               |
|          |               |              |            |           |                      |            |               |
|          |               |              |            |           |                      |            |               |

(18) 画面中央に予約対象者が表示されるので、該当する予約対象者の右上の「新規予約」をクリックします。

| 会場受付   | 実績 | <u>責</u> う | ▲<br>予約枠 |      | 利用者   | データ | 管理     |                          |              | (面 エ |
|--------|----|------------|----------|------|-------|-----|--------|--------------------------|--------------|------|
| 並び順    |    | 予約対象者      | カナ氏      | 名>生4 | 年月日(降 | 順)  |        | 1.212.1                  | ▲ 又约 拉廷世辺    |      |
| 氏名(カナ) | ~  | フジツウ       |          |      |       | 請求外 |        | AF 48 7 4                | アが・接惺状況      |      |
| 電話番号   |    |            |          | 利用者  | fコード  |     |        | 和规宁希                     |              |      |
| 利用者    | 手続 | 者氏名        |          |      | 予約対象  | 者氏名 |        | 予約対象者                    | <b>予約一</b> 覓 |      |
| ⊐-F    | (カ | <b>ナ</b> ) |          |      | (カナ)  |     |        |                          | 予約が存在しません    |      |
| 125    | フジ | ジッウ ハラ     | + =      |      | フジツウ  | ハナコ |        | 変更 削隊                    | 全结一院         |      |
| 123    | 73 | ジツウ タロ     | コウ       |      | フジツウ  | タロウ | 請求先コード | 132080                   | 大棋見          |      |
|        |    |            |          |      |       |     | 券番号    | 1111111113               | 接種実績が存在しません  |      |
|        |    |            |          |      |       |     | 氏名(漢字) | 富士通花子                    |              |      |
|        |    |            |          |      |       |     | 氏名(カナ) | フジツウ ハナコ                 |              |      |
|        |    |            |          |      |       |     | 生年月日   | 1980年01月01日              |              |      |
|        |    |            |          |      |       |     | 電話番号   | 030000000                |              |      |
|        |    |            |          |      |       |     | 住所     | 東京都港区1丁目5-2汐留シティ<br>センター |              |      |
|        |    |            |          |      |       |     |        | 予約対象者の追加                 |              |      |

- 注:ここで予約対象者の登録がお済みでないと予約対象者が表示されませんので、「0 予約対象者の登録」 を先に実施してください。
- (19) 別画面で予約画面が表示されるので、ご希望の実施日、エリア、対象者などを指定し、「この条件で検索」を クリックします。

|               | 検索条件                     |
|---------------|--------------------------|
| 実施日           | 📋 2021年03月16日 火曜日        |
|               | ☑ 東部                     |
|               | □西部                      |
|               | □北部                      |
| エリア           | □ 南西南東部旧特別区域             |
|               | □ 東京都調布市                 |
|               | □ test                   |
|               | □ medical                |
| 会場名           |                          |
|               |                          |
| 51 <b>6</b> 4 |                          |
| 21961日        | ◎ ノシソリ ハナコ 接催無し          |
|               | <ul> <li>指定無し</li> </ul> |
| 体播卷切          | ○ ファイザー                  |
| 夜往布主<br>ワクチン  | ○ アストラゼネカ                |
|               | ○モデルナ                    |
|               |                          |
|               | この条件で検索                  |
|               |                          |
|               |                          |

(20) 画面中央に検索結果が表示されるので、ご希望の会場の「十分な空き」または「空きわずか」をクリックします。

|              | 検索条件                                        | ●十分な空き 📥 空きわずか | ■ 空きなし |
|--------------|---------------------------------------------|----------------|--------|
| 実施日          | 📋 2021年03月16日 火曜日                           | • 東部公民館        | 十分な空き> |
|              | ☑ 東部                                        |                |        |
|              | □西部                                         |                |        |
|              |                                             |                |        |
| エリア          | □ 南西南部四本市                                   |                |        |
|              | □ 東东和pagnpp                                 |                |        |
|              | medical                                     |                |        |
|              |                                             |                |        |
| 会場名          |                                             |                |        |
|              |                                             |                |        |
| 対象者          | 🗹 フジツウ ハナコ 接種無し                             |                |        |
|              | ● 长守年                                       |                |        |
|              | <ul> <li>● 指止無し</li> <li>○ ファイザー</li> </ul> |                |        |
| 妾種希望<br>フクチン |                                             |                |        |
|              | () ストノゼネル                                   |                |        |

(21) 画面右に実施日を含む1週間分の時間別予約可能数が表示されるので、ご希望をお尋ねし予約したい日時の数字をクリックします。

|      | 検索条件                                                         | ●十分な空き 🔺 空きわずか | ■ 空きなし |                    |                      | ]                    | 東部公              | 民館             |          |          |          |
|------|--------------------------------------------------------------|----------------|--------|--------------------|----------------------|----------------------|------------------|----------------|----------|----------|----------|
| 実施日  | 📋 2021年03月16日 火曜日                                            | • 東部公民館        | 十分な空き> | 指定日<br>希望時<br>数字は3 | 付から1<br>間帯を通<br>空き数を | し週間分<br>選択して<br>を表しま | を表示<br>予約へ<br>す。 | します。<br>進みます   | ŧ.       |          |          |
|      | ☑ 東部                                                         |                |        | <前の                | 7日間                  |                      | 2021             | 「年             | 2        | 欠の 7 E   | 間>       |
| エリア  | <ul> <li>□ 西部</li> <li>□ 北部</li> <li>□ 南西南東部旧特別区域</li> </ul> |                |        |                    | 16日<br>火             | 17日<br>水             | 18日<br>木         | 3月<br>19日<br>金 | 20日<br>土 | 21日<br>日 | 22日<br>月 |
|      | □ 東京都調布市<br>□ test                                           |                |        | 09:00              | 1                    | 1                    | 1                | 1              | 1        | 1        | 1        |
|      | medical                                                      |                |        | 10:00              | 3                    | 3                    | 3                | 3              | 3        | 3        | 3        |
| 会場名  |                                                              |                |        | 10:30              | 4                    | 4                    | 4                | 4              | 4        | 4        | 4        |
|      |                                                              |                |        | 11:00              | 5                    | 5                    | 5                | 5              | 5        | 5        | 5        |
| 対象者  | ☑ フジツウ ハナコ 接種無し                                              |                |        | 11:30              | 6                    | 6                    | 6                | 6              | 6        | 6        | 6        |
|      | <ul> <li>指定無し</li> </ul>                                     |                |        | 12:00              |                      |                      |                  |                |          |          |          |
| 接種希望 | ○ ファイザ <b>ー</b>                                              |                |        | 12:30              |                      |                      |                  |                |          |          |          |
| ワクチン | ○ アストラゼネカ<br>○ モデルナ                                          |                |        | 13:00              | 7                    | 7                    | 7                | 7              | 7        | 7        | 7        |

(22) 確認画面が表示されるので、確認し「この内容で予約」をクリックします。

|      | 検索条件               | ●十分な空き 🔷 空きわずか | ■ 空きなし |                     |
|------|--------------------|----------------|--------|---------------------|
| 実施日  | 📋 2021年03月16日 火曜日  | ● 東部公民館        | 十分な空き> | この内容で予約します          |
|      | ☑ 東部               |                |        | 対象者 フジツウ ハナコ        |
|      | □ 西部               |                |        | <b>ワクチン</b> ファイザー   |
| エリア  | □ 南西南東部旧特別区域       |                |        | 接種会場東部公民館           |
|      | □ 東京都調布市<br>□ test |                |        | 日時 2021年3月22日(月)    |
|      | □ medical          |                |        | 10:00 ~ 10:30       |
| 会場名  |                    |                |        |                     |
|      |                    |                |        | この内容で予約             |
| 対象者  | ☑ フジツウ ハナコ 接種無し    |                |        | 閉じる                 |
|      | ● 指定無し             |                |        |                     |
| 接種希望 | ○ ファイザー            |                |        | 12:30               |
| ワクチン | ○ アストラゼネカ          |                |        | 13:00 7 7 7 7 7 7 7 |
|      | ○モデルナ              |                |        |                     |

(23) 「予約を受付しました。」と表示されると予約は完了です。

|      | 検索条件                                       | ●+ <del>分</del> | 分な空き | 📥 空きわずか | ■ 空きなし |                   |                      | J                     | 東部公              | 民館             |          |          |          |
|------|--------------------------------------------|-----------------|------|---------|--------|-------------------|----------------------|-----------------------|------------------|----------------|----------|----------|----------|
| 実施日  | 🗋 2021年03月16日 火曜日                          | •               | 東部公民 | 館       | 十分な空き> | 指定日<br>希望時<br>数字は | 付から:<br>間帯を道<br>空き数な | 1 週間分<br>選択して<br>を表しま | を表示<br>予約へ<br>す。 | します。<br>進みます   | す。       |          |          |
|      | <ul> <li>✓ 東部</li> <li>○ 西部</li> </ul>     |                 |      |         |        | <前の               | 7日間                  |                       | 202              | 1年             | 2        | 欠の 7 E   | ]間>      |
| エリア  | <ul> <li>北部</li> <li>南西南東部旧特別区域</li> </ul> |                 |      |         |        |                   | 16日<br>火             | 17日<br>水              | 18日<br>木         | 3月<br>19日<br>金 | 20日<br>土 | 21日<br>日 | 22日<br>月 |
|      | □ 東京都調布市                                   |                 |      |         |        | 09:00             | 1                    | 1                     | 1                | 1              | 1        | 1        | 1        |
|      | medical                                    |                 |      |         |        | 09:30             | 2                    | 1                     | 2                | 2              | 2        | 2        | 2        |
| 会場名  |                                            |                 |      |         |        | 10:00             | 3                    | 3                     | 3                | 3              | 3        | 3        | 2        |
|      |                                            |                 |      |         |        | 10:30             | 4                    | 4                     | 4                | 4              | 4        | 4        | 4        |
| 対象者  | ☑ フジツウ ハナコ 接種無し                            |                 |      |         |        | 11:30             | 6                    | 6                     | 6                | 6              | 6        | 6        | 6        |
|      | <ul> <li>● 指定無し</li> </ul>                 |                 |      |         |        | 12:00             |                      |                       |                  |                |          |          |          |
| 接種希望 | ○ ファイザー                                    |                 |      |         |        | 12:30             |                      | 7 46 + 25             |                  |                |          |          |          |
| ワクチン | ○ アストラゼネカ                                  |                 |      |         |        | 13:00             | 4                    | 予約を受                  | 付しまし             | ute₀           |          | ř        | 7        |

(24) 画面右上の×で予約画面を閉じます。

# (25) この時点では予約情報が表示されていないため、利用者情報の「予約・接種状況」をクリックして情報を更新します。

| ロナウイルスワク<br>会場受付 | クチン<br>実 | <ul> <li>/接種予約管理</li> <li>績 予約格</li> </ul> | ▶ 利用者     | データ | 管理      |           |       | コールセンター 氷留 千丸<br>ログアウト |
|------------------|----------|--------------------------------------------|-----------|-----|---------|-----------|-------|------------------------|
| 並び順              |          | 予約対象者カナ日                                   | 6名>生年月日(降 | 順)  |         | 予約        | ・接種状況 | 天佑 拉托拉河                |
| 氏名 (カナ)          | ~        | フジツウ                                       |           | 請求失 |         | 利用者情報     |       | 予約・接種状況                |
| 電話番号             |          |                                            | 利用者コード    |     |         | 変更        | 退会    | 予約一覧                   |
| 利用者              | 手約       | 责者氏名                                       | 予約対象      | 者氏名 | 利用者コード  | 125       |       |                        |
| ⊐ <b>-</b>       | ()       | ))                                         | (カナ)      |     | 電話番号    | 030000000 |       | 予約が存在しません              |
| 125              | 7        | ジツウ ハナコ                                    | フジツウ      | ハナコ | メールアドレス |           |       |                        |
| 123              | 7        | ジツウ タロウ                                    | フジツウ      | タロウ | 氏名(漢字)  | 富士通 花子    |       | <b>美顏一覧</b>            |
|                  |          |                                            |           |     | 氏名(カナ)  | フジツウ ハナコ  |       | 接種実績が存在しません            |
|                  |          |                                            |           |     | 利用状況    | 利用中       |       |                        |
|                  |          |                                            |           |     |         |           |       |                        |
|                  |          |                                            |           |     |         |           | 新規予約  |                        |
|                  |          |                                            |           |     |         | 予約対象者     |       |                        |
|                  |          |                                            |           |     |         | 亦百        | 削除 📍  |                        |

## (26) 画面右側に予約した内容が表示されます。

| 会場受付            | 実績 予約林   | や 利用者 データ   | 管理      |           |       | F                              | コグア |
|-----------------|----------|-------------|---------|-----------|-------|--------------------------------|-----|
| 並び順             | 予約対象者カナ日 | 氏名>生年月日(降順) |         | 予約        | ·接種状況 | <b>圣约,</b> 拉插 <b>伴</b> 汩       |     |
| 氏名(カナ)          | ▼ フジツウ   | 請求失         |         | 利用者情報     |       | 了"小了。"这个里1人小儿                  |     |
| 電話番号            |          | 利用者コード      |         | 変更        | 退会    | 予約一皆                           |     |
| 利用者             | 手続者氏名    | 予約対象者氏名     | 利用者コード  | 125       |       | 3 #3 56                        |     |
| ⊐- <sup>к</sup> | (カナ)     | (カナ)        | 電話番号    | 030000000 |       | 予約番号:226 予約キャン                 | セル  |
| 125             | フジツウ ハナコ | フジツウ ハナコ    | メールアドレス |           | _     | 氏名 (カ フジツウ ハナコ                 |     |
| 123             | フジツウ タロウ | フジツウ タロウ    | 氏名(漢字)  | 富士通 花子    |       |                                |     |
|                 |          |             | 氏名(カナ)  | フジツウ ハナコ  |       |                                |     |
|                 |          |             | 利用状況    | 利用中       |       | 会場名 東部公氏館                      |     |
|                 |          |             |         |           |       | 接種予定日 2021/03/22(月)10:00<br>時  |     |
|                 |          |             |         |           | 新規予約  | <b>ワクチン</b> ファイザー              |     |
|                 |          |             |         |           |       | 予約状況 予約中                       |     |
|                 |          |             |         | 予約対象者     |       | 最終更新: 氷留 千太 (2021/03/15 13:54) |     |
|                 |          |             |         |           |       | 実績一覧                           |     |
|                 |          |             |         | 亦面        | 当期会   |                                |     |

## 接種予約のキャンセル(変更も本手順から実施)

注:接種予約の変更はできませんので、本手順より一度キャンセルして、改めて「0 接種予約」で予約を行ってください。

(27) ログイン後、メニューの「利用者」をクリックします。

| コロナウイルスワ | クチン接種子 | 約管理 | -      |       |    | コールセンター 氷留 = |
|----------|--------|-----|--------|-------|----|--------------|
| 会場受付     | 実績     | 予約枠 | 利用者    | デーマ管理 |    | ログア          |
|          |        |     |        |       |    |              |
|          |        |     |        |       |    |              |
|          |        |     |        |       |    |              |
|          |        |     |        |       | N  |              |
|          |        |     |        |       | 45 |              |
|          |        |     |        |       |    |              |
|          |        |     |        |       |    |              |
|          |        |     |        |       |    |              |
|          |        |     |        |       |    |              |
|          |        |     |        |       |    |              |
|          |        |     |        |       |    |              |
|          |        |     |        |       |    |              |
|          |        |     |        |       |    |              |
|          |        |     |        |       |    |              |
|          |        |     |        |       |    |              |
|          |        |     |        |       |    |              |
|          |        |     |        |       |    |              |
|          |        |     |        |       |    |              |
|          |        |     | e heiu |       |    |              |

#### (28) 利用者画面が表示されるので、必要に応じて条件検索し、「検索」をクリックします。

| ナウイルスワクチン<br>会場受付 実行 | '接種予約管理<br>漬 予約材 | 卒 利用者      | データ管理 |       | コールセンター 氷留<br>ログフ |
|----------------------|------------------|------------|-------|-------|-------------------|
| 並び順                  | 予約対象者カナ          | 氏名>生年月日(降) | 順) ~  |       | 新規利用者登録           |
| 氏名(カナ) 💙             | フジツウ             |            | 請求先   | ▼ 券番号 |                   |
| 電話番号                 |                  | 利用者コード     |       |       | 「「「「「」」 すべき       |
|                      |                  |            |       |       |                   |
|                      |                  |            |       |       |                   |
|                      |                  |            |       |       |                   |
|                      |                  |            |       |       |                   |
|                      |                  |            |       |       |                   |
|                      |                  |            |       |       |                   |
|                      |                  |            |       |       |                   |
|                      |                  |            |       |       |                   |
|                      |                  |            |       |       |                   |
|                      |                  |            |       |       |                   |
|                      |                  |            |       |       |                   |

# (29) 表示された検索結果より、対象となる方の「利用者コード」をクリックします。

| 並び順     予約対象者カナ氏名>生年月日(降順)     新規利用       氏名(カナ)     マジツウ     請求先     券番号       電話番号     利用者コード     株菜 すべて<br>クリア       利用者     手続者氏名     予約対象者氏名       コード     (カナ)     生年月日       住所     請求先       コード     労番号 | ロナウイルスワ?<br>会場受付 | クチン接種<br>実績  | ■予約管理<br>予約 | ゆ 利用者        | データ管理 |           |           |              | 1          | ールセンター 氷留<br>ログ | 千アウ |
|----------------------------------------------------------------------------------------------------|------------------|--------------|-------------|--------------|-------|-----------|-----------|--------------|------------|-----------------|-----|
| 氏名 (カナ) × フジツウ     請求先     参番号       電話番号     利用者コード     検索 すべて<br>クリア       利用者     手続者氏名     予約対象者氏名<br>(カナ)     生年月日     住所     請求先<br>コード     券番号                                                            | 並び順              | 予約           | 的対象者カナ      | 氏名>生年月日(隋    | 順) ~  |           |           |              |            | 新規利用考察          | 3   |
| 電話番号     利用者コード     検索 すべて<br>クリア       利用者 手続者氏名     予約対象者氏名       コード     (カナ)       (カナ)     (カナ)   住所<br>住所<br>ゴード<br>学番号                                                                                    | 氏名 (カナ)          | <b>v</b> 7:  | ジツウ         |              | 請求先   |           | ▼ 券番号     |              |            | 机死们用有丑          | K.  |
| 利用者 手続者氏名 予約対象者氏名 生年月日 住所 請求先 券番号<br>コード (カナ) (カナ) は所 コード 券番号                                                                                                    | 電話番号             |              |             | 利用者コード       |       |           |           | 検索           | すべて<br>クリア |                 |     |
|                                                                                                    | 利用者<br>コード       | 手続者日<br>(カナ) | 氏名          | 予約対象<br>(カナ) | 者氏名   | 生年月日      | 住所        |              | 請求先<br>コード | 券番号             |     |
| 25 フジンウ ハナコ フジツウ ハナコ 1980年1月1日 東京都港区1丁目5-2汐留シティセンター 132080 11111111                                                                                                    | 25               | フシツ          | ウ ハナコ       | フジック         | ハナコ   | 1980年1月1日 | 東京都港区1丁目5 | - 2汐留シティセンター | 132080     | 1111111113      |     |
| 123 フジツウ タロウ フジツウ タロウ 1980年1月1日 東京都港区1丁目5-2汐留シティセンター 132080 11111111                                                                                                    | 123              | フジツ          | ウ タロウ       | フジツウ         | クタロウ  | 1980年1月1日 | 東京都港区1丁目5 | - 2汐留シティセンター | 132080     | 1111111112      |     |
|                                                                                                    |                  |              |             |              |       |           |           |              |            |                 |     |
|                                                                                                    |                  |              |             |              |       |           |           |              |            |                 |     |
|                                                                                                    |                  |              |             |              |       |           |           |              |            |                 |     |
|                                                                                                    |                  |              |             |              |       |           |           |              |            |                 |     |
|                                                                                                    |                  |              |             |              |       |           |           |              |            |                 |     |
|                                                                                                    |                  |              |             |              |       |           |           |              |            |                 |     |
|                                                                                                    |                  |              |             |              |       |           |           |              |            |                 |     |

## (30) 画面右側に予約した内容が表示されるので、該当する予約の「予約キャンセル」をクリックします。

| 会場受付   | 実績    | 予約枠   | 利用者      | データ   | 管理      |           |          |                           | ログアウ         |
|--------|-------|-------|----------|-------|---------|-----------|----------|---------------------------|--------------|
| 並び順    | 予約対象  | 劇者カナ氏 | 名>生年月日(降 | 词頁)   |         | 予約        | り・接種状況   | 予約・接種                     | 犬況           |
| 氏名(カナ) | ▼ フジツ | ウ ハナコ |          | 請求先   |         | 利用者情報     |          |                           |              |
| 電話番号   |       |       | 利用者コード   |       |         | 変更        | 退会       | 予約一覧                      |              |
| 利用者    | 手続者氏名 |       | 予約対象     | 者氏名   | 利用者コード  | 125       |          |                           |              |
| コード    | (カナ)  |       | (カナ)     |       | 電話番号    | 030000000 |          | 予約番号:226                  | 予約キャンセル      |
| 125    | フジツウ  | ハナコ   | フジツウ     | 7 ハナコ | メールアドレス |           |          | 氏名 (カ<br>ナ)               |              |
|        |       |       |          |       | 氏名(漢字)  | 富士通 花子    |          |                           |              |
|        |       |       |          |       | 氏名(カナ)  | フジツウ ハナコ  |          |                           |              |
|        |       |       |          |       | 利用状況    | 利用中       |          | 会場名果部公氏館                  |              |
|        |       |       |          |       |         | 1915 1.63 |          | 接種予定日 2021/03/22(月)1<br>時 | 0:00         |
|        |       |       |          |       |         |           | 新規予約     | <b>ワクチン</b> ファイザー         |              |
|        |       |       |          |       |         |           |          | 予約状況 予約中                  |              |
|        |       |       |          |       |         | 予約対象者     |          | 最終更新:氷留 千太 (2021/         | 03/15 13:54) |
|        |       |       |          |       |         |           |          | 実績一覧                      |              |
|        |       |       |          |       |         | 亦五        | Matrix . |                           |              |

(31) 確認画面が表示されるので、確認し「この予約をキャンセル」をクリックします。

| <i>ت</i> 0, | )予約をキャンセルします         |  |
|-------------|----------------------|--|
| 対象者         | フジツウ ハナコ             |  |
| ワクチン        | ファイザー                |  |
| 接種会場        | 東部公民館                |  |
| 日時          | 2021年3月22日 (月) 10:00 |  |
|             |                      |  |
|             | この予約をキャンセル           |  |
|             | 閉じる                  |  |

(32) 「キャンセルしました。」と表示されるとキャンセルは完了です。

| ロナウイルスワク | ケチン接種予約管理  |            |     |         |            |        | コールセンター 氷留 千太                                |
|----------|------------|------------|-----|---------|------------|--------|----------------------------------------------|
| 会場受付     | 実績 予約枠     | 利用者        | データ | 管理      |            |        | ログアウト                                        |
| 並び順      | 予約対象者カナ氏   | :名>生年月日(降順 | 0   |         | 予約         | り・接種状況 | ▲<br>系約,按插 <u>计</u> 识                        |
| 氏名(カナ)   | ✓ フジツウ ハナコ | 1          | 請求外 |         | 利用者情報      |        | J. 1. J. J. J. J. J. J. J. J. J. J. J. J. J. |
| 電話番号     |            | 利用者コード     |     |         | 変更         | 退会     | 予約一覧                                         |
| 利用者      | 手続者氏名      | 予約対象者      | 氏名  | 利用者コード  | 125        |        | J #J 52                                      |
| コード      | (カナ)       | (カナ)       |     | 電話番号    | 0300000000 |        | 予約番号:226                                     |
| 125      | フジツウ ハナコ   | フジツウ       | ハナコ | メールアドレス |            |        | 氏名 (カ<br>ナ)                                  |
|          |            |            |     | 氏名(漢字)  | 富士通 花子     |        |                                              |
|          |            |            |     | 氏名(カナ)  | フジツウ ハナコ   |        | 券番号 111111113                                |
|          |            |            |     | 利用状況    | 利用中        |        | 会場名東部公民館                                     |
|          |            |            |     |         |            |        | 接種予定日 2021/03/22(月) 10:00<br>時               |
|          |            |            |     |         |            | 新規予約   | ワクチン ファイザー                                   |
|          |            |            |     |         |            |        | 予約状況 キャンセル済み                                 |
|          |            |            |     |         | 予約対象者      |        | 最終更新: 3-59 千人(2021/03/15-19:19)              |
|          |            |            |     |         |            |        |                                              |
|          |            |            |     |         | 亦更         | 削除 🔻   | V                                            |

(33) 画面右側にある予約状況はキャンセル済みとなっています。

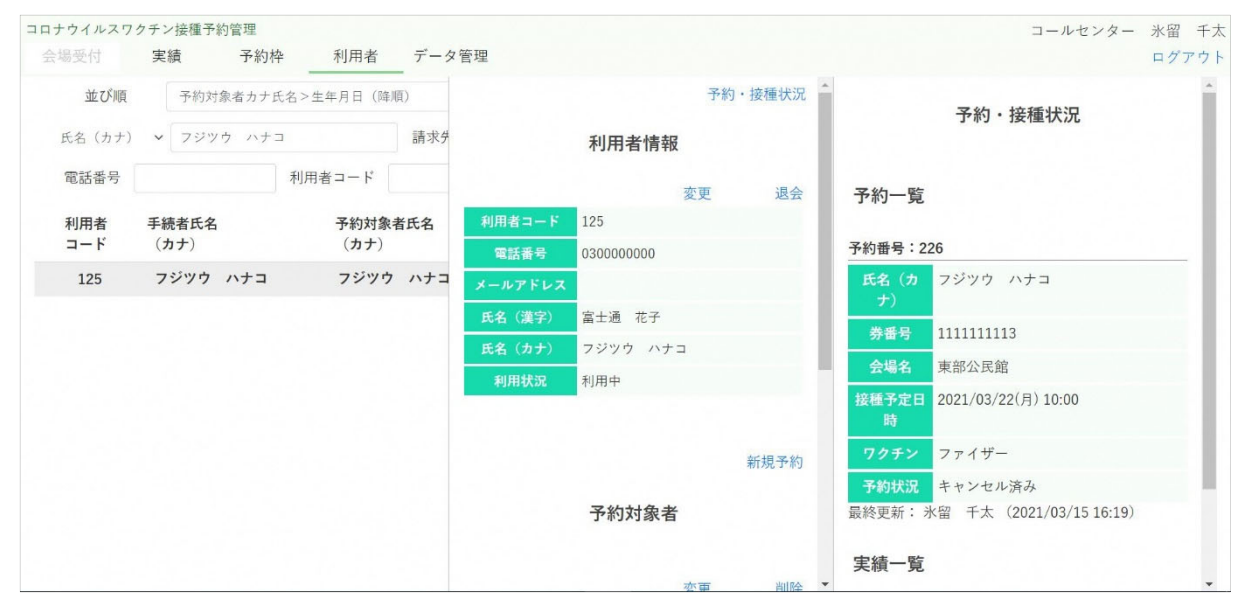